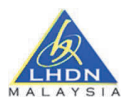

# View and Register ERP

This guide provides a step-by-step process for end user on the process of viewing existing system representatives associated with their account and registering new ones within the MyInvois Portal. End Users will be able to provide access to system representatives to act on their behalf within the system.

### Step By Step Guide

### Step 1: Access the Taxpayer Profile

• On the top-right corner of the MyInvois Portal, locate the profile dropdown menu. From the options available, choose **View Taxpayer profile** to access the taxpayer's profile.

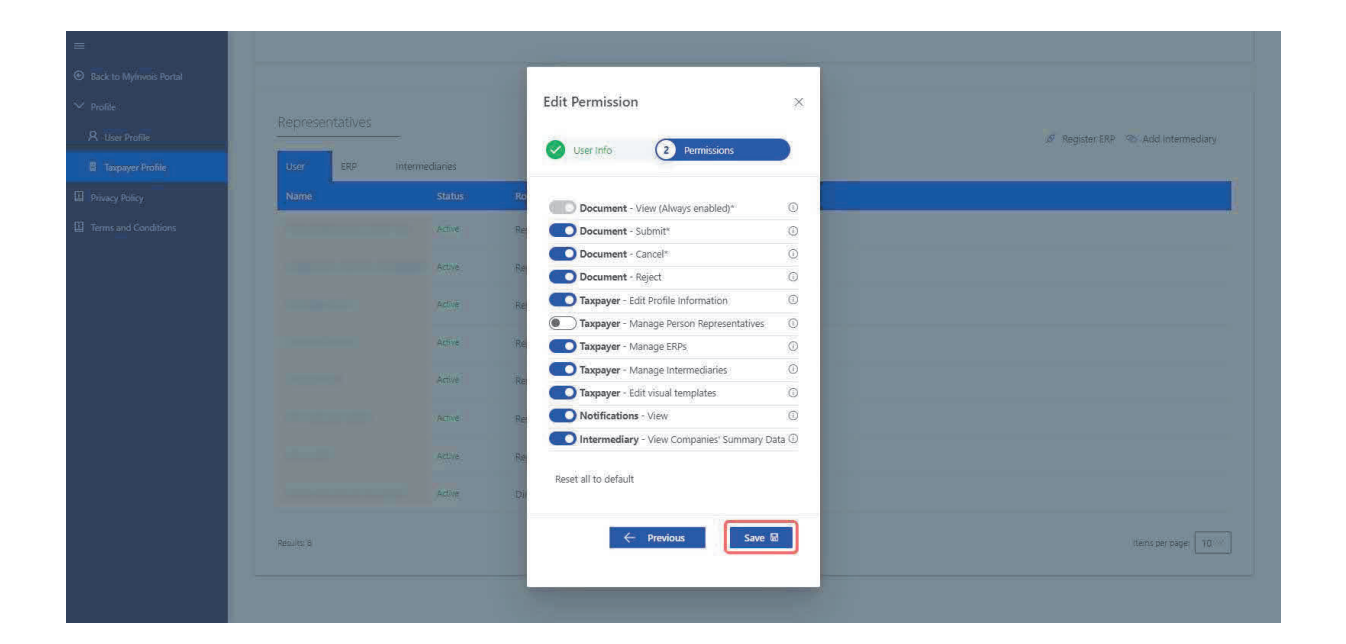

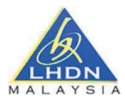

#### **Step 2: View System Representatives**

• Scroll down on the Taxpayer Profile page and click on the **ERP** tab under Representatives to view the system representatives.

| 1                       | Depresentatives |               |                          |      |                                  |
|-------------------------|-----------------|---------------|--------------------------|------|----------------------------------|
| Back to Mylnvois Portal | Representatives |               |                          |      | ø Register ERP 🐵 Add Intermediar |
| Profile                 | User ERP In     | itermediaries |                          |      |                                  |
| User Profile            | ERP Name        | Client ID     | Client Secret expiration |      |                                  |
| faxpayer Profile        |                 |               |                          | 1000 |                                  |
| acy Policy              |                 |               |                          | 1    |                                  |
| ms and Conditions       |                 |               |                          | :    |                                  |
|                         |                 |               |                          | 1    |                                  |
|                         |                 |               |                          | i i  |                                  |
|                         |                 |               |                          |      |                                  |
|                         |                 |               |                          |      |                                  |
|                         |                 |               |                          | 1    |                                  |
|                         |                 |               |                          | 3    |                                  |
|                         |                 |               |                          | ă    |                                  |

### **Step 3: Register System Representatives**

• On the top-right hand side of the MyInvois Portal on the ERP tab under Representatives, click on **Register ERP** to register a new System Representative.

| ack to Mylnvois Portal | Representatives    |               |                          |          | & Register ERP Add Intern |
|------------------------|--------------------|---------------|--------------------------|----------|---------------------------|
| ofile                  | User ERP Ir        | itermediaries |                          |          |                           |
| User Profile           | ERP Name           | Client ID     | Client Secret expiration |          |                           |
| xpayer Profile         | (almah)            |               |                          |          |                           |
| cy Policy              | and the second     |               |                          |          |                           |
| s and Conditions       | 100                |               |                          | 1        |                           |
|                        | 10                 |               |                          | 1        |                           |
|                        | 100                |               |                          | ŝ.       |                           |
|                        | 10                 |               |                          | 1        |                           |
|                        | 1000               |               |                          | 3        |                           |
|                        | 1000               |               |                          | 1        |                           |
|                        |                    |               |                          | 3        |                           |
|                        | in a second second |               |                          | 1.<br>1. |                           |

### Step 4: Add Input Details and Register

- Input ERP Name and select duration of Client Secret expiration.
- **Primary ERP** system is the main ERP system for the Company.
- Click on **Register** button.

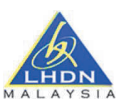

| Client ID         | Client Secret expiration                                                                                   |       |
|-------------------|----------------------------------------------------------------------------------------------------|-------|
| (Constant)        |                                                                                                    |       |
| (and the second   | Add ERP System  To add an ERP system please fill in the details below and then select Register. ERP Name * |       |
|                   | Create a friendly name for the ERP system                                                                  |       |
| Transformer State | Client Secret expiration *                                                                                 |       |
|                   | 1 Year 🗸 🗸                                                                                                 | 100 C |
|                   | Primary ERP System Register Cancel                                                                         |       |

### Step 5: Save the New Secrets

• Copy the Client ID and Client Secrets displayed and check the box to confirm that you have copied, then click on **Done**.

| ERP Name                              |                                                      |             |
|---------------------------------------|------------------------------------------------------|-------------|
|                                       |                                                      |             |
| ie .                                  | Secrets Regenerated!                                 |             |
|                                       | Place convittis information somewhere safe           |             |
| ions and the second                   | Current Secrets will expire After 8 hours            |             |
|                                       | New secrets valid until :20/11/2026                  |             |
|                                       | Client ID                                            |             |
|                                       |                                                      |             |
|                                       | Client Secret 1                                      |             |
|                                       | Client Secret 2                                      |             |
|                                       |                                                      |             |
|                                       | ✓ I confirm I have copied & saved the Client Secrets |             |
|                                       |                                                      |             |
| 1 1 1 1 1 1 1 1 1 1 1 1 1 1 1 1 1 1 1 | Done                                                 |             |
|                                       |                                                      |             |
| Results 140                           | « < 🕦 2 8 » »»                                       | items per j |

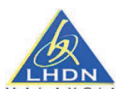

# Manage ERP

This guide provides users the process of managing the credentials for system representatives authorized to access the MyInvois Portal on their behalf. This provides a detailed, step-by-step walkthrough for users to navigate to the MyInvois Portal, log in, and access the credentials management section. It is designed to assist users in adding new system representatives, editing the credentials of existing representatives, or revoking access for representatives no longer authorized. This guide ensures that users can maintain secure and controlled access to their tax-related information, allowing only authorized representatives to perform actions within the portal on their behalf.

### Step By Step Guide

### Step 1: Access the Taxpayer Profile

• On the top-right corner of the MyInvois Portal, locate the profile dropdown menu. From the options available, choose **View Taxpayer profile** to access the taxpayer's profile.

| ERP Na    |             |                                                                                                    |             |  |
|-----------|-------------|----------------------------------------------------------------------------------------------------|-------------|--|
|           | 1           |                                                                                                    |             |  |
| rofile    | 0           | Secrets Regenerated                                                                                            |             |  |
|           |             | and a second second second second second second second second second second second second second second second |             |  |
| ditions   | Plea        | ase copy this information somewhere s                                                                          | fe.         |  |
|           | Cur         | rrent Secrets will expire After 8 hours<br>w secrets valid until :20/11/2026                                   |             |  |
|           |             |                                                                                                    |             |  |
| 1.00      | Clie        | ent ID                                                                                                    | D           |  |
|           | Clie        | ant Secret 1                                                                                                   |             |  |
|           |             |                                                                                                    | D           |  |
|           | Clie        | ent Secret 2                                                                                                   |             |  |
|           |             |                                                                                                    | D           |  |
|           |             | confirm I have copied & saved the Cli                                                                          | ent Secrets |  |
|           | 100 C 100 C |                                                                                                    |             |  |
|           | -           | Do                                                                                                    | ne          |  |
|           |             |                                                                                                    |             |  |
| Reputs 14 |             | « < <b>()</b>                                                                                                  |             |  |

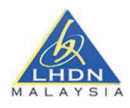

| Back to Mylovois Portal | Representatives |              |                          |   | of Deviden CDD. Clin. Add Intermed |
|-------------------------|-----------------|--------------|--------------------------|---|------------------------------------|
| Profile                 | User ERP In     | termediaries |                          |   | p" register tre so Add interned    |
| A User Profile          | ERP Name        | Client ID    | Client Secret expiration |   |                                    |
| Taxpayer Profile        |                 |              |                          |   |                                    |
| Privacy Policy          |                 |              |                          | 1 |                                    |
| Terms and Conditions    |                 |              |                          | Ŧ |                                    |
|                         |                 |              |                          | 3 |                                    |
|                         |                 |              |                          | 1 |                                    |
|                         |                 |              |                          | 1 |                                    |
|                         |                 |              |                          | 3 |                                    |
|                         |                 |              |                          | 1 |                                    |
|                         |                 |              |                          | a |                                    |
|                         |                 |              |                          | ă |                                    |

• This step grants you access to view the taxpayer's profile information.

## Step 2: Edit ERP

• On the ERP row, click **Edit** 

| =                        |                 |                                                |                                                                                                    |                                   |
|--------------------------|-----------------|------------------------------------------------|----------------------------------------------------------------------------------------------------|-----------------------------------|
| Back to Invoicing Portal |                 |                                                |                                                                                                    |                                   |
| ✓ Manage Profile         | Representatives |                                                |                                                                                                    |                                   |
| 名 My Profile             | User ERP        | Intermediaries                                 |                                                                                                    | 🖉 Register ERP 🐵 Add Intermediary |
| Taxpayer Profile         | ERP Name        | Client ID                                      | Client Secret expiration                                                                                                    |                                   |
|                          | 100             | Column And Add and Add.                        | -                                                                                                    |                                   |
|                          |                 |                                                |                                                                                                    | 🖉 Edit                            |
|                          |                 |                                                |                                                                                                    | C Regenerate Secrets              |
|                          |                 |                                                |                                                                                                    | 3.<br>                            |
|                          |                 |                                                |                                                                                                    | 3                                 |
|                          |                 |                                                |                                                                                                    | 1                                 |
|                          |                 | and the state of the state of the state of the | and the second second se |                                   |

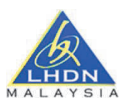

- Update ERP Name.
- Click on Save.

| ERP | Intermediaries                                       |                                                                                                    |                                                                                                    |
|-----|------------------------------------------------------|----------------------------------------------------------------------------------------------------|----------------------------------------------------------------------------------------------------|
|     | Client ID                                            | Client Secret expiration                                                                                                    |                                                                                                    |
|     | 므 Edit ERP System                                    | ×                                                                                                    | 1000                                                                                                    |
|     | To add an ERP system please fill in select Register. | the details below and then                                                                                                    | WWE:                                                                                                    |
|     | ERP Name *                                           |                                                                                                    | 1000                                                                                                    |
|     | Primary ERP System                                   |                                                                                                    | 2000                                                                                                    |
|     |                                                      | Save                                                                                                    | internation of the second second second second second second second second second second second second second s |
|     | And in case of the local division of the             | Contraction of the local division of the local division of the loc | 5W5                                                                                                    |
|     |                                                      |                                                                                                    | 122                                                                                                    |

### Step 3: Regenerate Secrets

• On the ERP row, click **Regenerate** Secrets.

|                          | Digital Profile Details | -                    |                                                                                                    | -                                 |
|--------------------------|-------------------------|----------------------|----------------------------------------------------------------------------------------------------|-----------------------------------|
| Back to Invoicing Portal | Status                  | Creation Date        |                                                                                                    |                                   |
| ✓ Manage Profile         | Active                  | 22/05/2024           |                                                                                                    |                                   |
| R My Profile             | Intermediary            |                      |                                                                                                    |                                   |
| Taxpayer Profile         |                         |                      | 101/021 prod 10 m                                                                                                    |                                   |
| /                        | Artiva                  | Is Foreigner Company | Is Peppol Supported                                                                                                    | Register As Intermediary          |
|                          |                         |                      |                                                                                                    |                                   |
|                          | Representatives         |                      |                                                                                                    | 🖋 Register ERP 🐵 Add Intermediary |
|                          | User ERP                | Intermediaries       |                                                                                                    |                                   |
|                          | ERP Name                | Client ID            | Client Secret expiration                                                                                                    |                                   |
|                          | -                       |                      | and the second second s | 8                                 |
|                          |                         |                      |                                                                                                    | C Edit                            |
|                          | Results: 2              |                      |                                                                                                    | Results per page: 10 🗸            |
|                          |                         |                      |                                                                                                    |                                   |

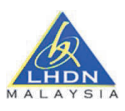

### Step 4: Configure Secrets Expiration and Generate

• Select the current and new Secrets Expiration time, then click on **Generate** button.

|      | Is Foreigner Company                                                                                                    | Is Peppol Supported                  |
|------|----------------------------------------------------------------------------------------------------|--------------------------------------|
|      | 7 Regenerate Secrets                                                                                                    | ×                                    |
| ives | Current Secrets Expiration * Net<br>After 2 hours ~ 1                                                                                                    | w Secrets Expiration *<br>Year       |
| ERP  | Client ID                                                                                                    | Generate<br>Client Secret expiration |
|      | 4                                                                                                    | 28/5/2025                            |
|      | and the second second se | 22/5/2025                            |

### **Step 5: Save the New Secrets**

• Copy the new client Id and Client secrets displayed and check the box to confirm that you have copied, then click on **Done**.

|         | ERP Name |                                                                                 |  |
|---------|----------|---------------------------------------------------------------------------------|--|
| · ·     |          |                                                                                 |  |
| rofile  |          | Secrets Regenerated!                                                            |  |
|         |          |                                                                                 |  |
| ditions |          | Please copy this information somewhere safe.                                    |  |
|         |          | Current Secrets will expire After 8 hours<br>New secrets valid until 20/11/2026 |  |
| _       |          |                                                                                 |  |
| _       |          | Client ID                                                                       |  |
|         |          | Client Secret 1                                                                 |  |
|         |          | Cherri Jeciel I                                                                 |  |
| _       |          | Client Secret 2                                                                 |  |
|         |          |                                                                                 |  |
|         |          | I confirm I have copied & saved the Client Secrets                              |  |
| _       |          |                                                                                 |  |
| _       |          | Done                                                                            |  |
| _       |          |                                                                                 |  |
|         |          |                                                                                 |  |